## シリーズ第9回 会のソフトを使い倒そう!

(G先生の場合)

保険者登録の仕方を教えてください。 医療助成、被爆の場合も保険者登録が必要なのですか。

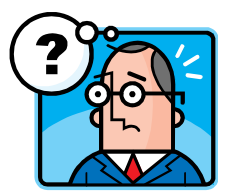

## 保険者の基本情報を登録します。

保険証に記載されている保険者毎に登録します。

以下の情報を登録します。

- ・保険者番号(保険証に記載されている番号、6桁ないし8桁)
- ・保険者名(保険証に記載されている保険者名)
- ・保険区分 (政管、組合、共済、国保、退職、後期、障害、被爆などの区分)

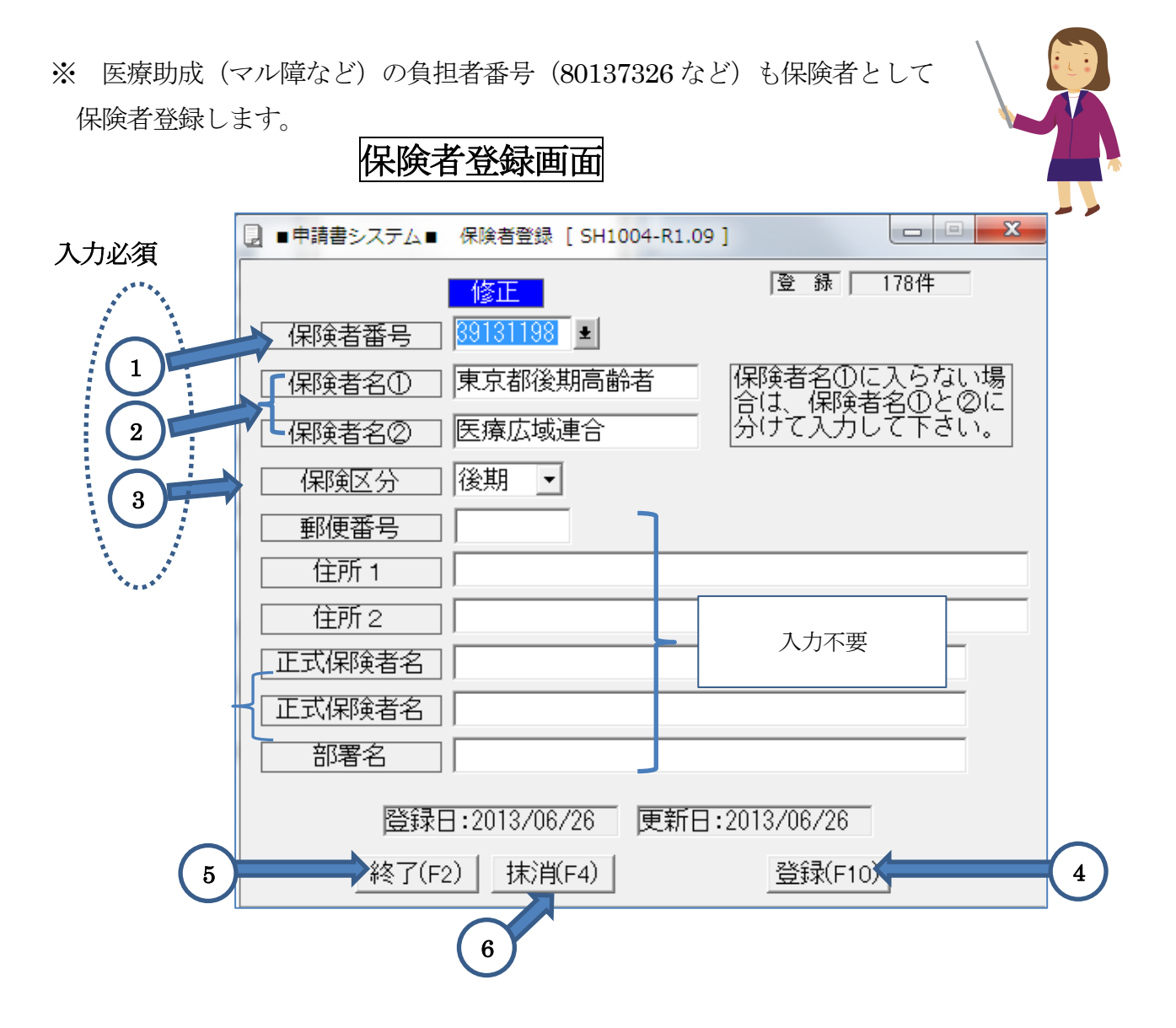

## [施術者登録] 画面

設定方法の説明

| No | 機能名    | 説 明                               | 必須         |
|----|--------|-----------------------------------|------------|
| 1  | 保険者番号  | 6桁又は8桁の番号 例:39131198              | $\bigcirc$ |
| 2  | 保険者名   | 保険者名 (保険証に記載されている通りに入力する)         | $\bigcirc$ |
|    |        | 保険者名が長い場合、保険者名①と保険者名②に分けて入力する     |            |
|    |        | 例: 保険者名① 東京後期高齢者                  |            |
|    |        | 保険者名②    広域連合                     |            |
| 3  | 保険区分   | 保険者の区分を選択                         | $\bigcirc$ |
|    |        | 政管:健保協会 例 01130012 など             |            |
|    |        | 組合:健康保険組合 例 06130025 など           |            |
|    |        | 共済:共済組合 例 31130016 など             |            |
|    |        | 国保:市町村(国保組合を含む)例 138016 など        |            |
|    |        | 後期:後期高齢者医療 例 39131016 など          |            |
|    |        | 退職:市町村(退職) 例 67138016 など          |            |
|    |        | 障害:医療助成(マル障) 例 80137326 など        |            |
|    |        | 被爆:医療助成(被爆) 例 19136019 など         |            |
|    | 郵便番号 ~ | 使用しません (入力不要です)                   |            |
|    | 部署名    |                                   |            |
| 4  | 登録     | すべての項目の入力が完了したら <b>登録</b> をクリックする | $\bigcirc$ |
| 5  | 終了     | 終了する場合、終了をクリックする (登録が完了してから)      | $\bigcirc$ |
| 6  | 抹消     | 保険者データを削除する場合抹消をクリックする            |            |

※補足説明

1. 医療助成(マル障、被爆など)の場合

負担者番号(80137326など)を保険者番号として登録する。

ここで登録した助成番号は、「受療者登録」の「負担者番号」の選択画面で一覧表示される。

2. 保険区分は必ず設定してください。(初期設定は「政管」になっています) 国保組合(全国土木建築:133033など)は、「国保」に分類します。

特定健保組合(東京瓦斯: 63130298 など)は「退職」に分類します。

神奈川県 横浜市、川崎市、相模原市は、保険証に記載されている保険者番号が、必要な個所に 自動的に「代表保険者番号」に変換され印刷されます。

例:横浜市 ×144006 ○144030 など
×39141007 ○39141031 など